## VK port-a-log – A brief guide. v20161218\_03

**Disclaimer:** This Android application is provided "as is" without warranty of any kind, either express or implied, including without limitation any implied warranties of condition, uninterrupted use, merchantability, fitness for a particular purpose, or non-infringement.

VK port-a-log is an Android application written by Peter VK3ZPF to assist with logging functions associated with SOTA, WWFF, VK Shires and portable activations. The application has been written for use on Android phones and tablets.

#### VK port-a-log is available for Android version 4.0 or later.

Most functions of the application should be self-evident.

Log entry cannot be saved if critical QSO data, such as call sign, frequency and mode are missing or not of the correct format or length.

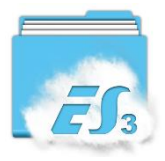

Log files can be copied or emailed using third party apps such as ES Explorer File Manager

VK port-a-log can only be installed if device allows Unknown sources...See Settings/Security/unknown sources

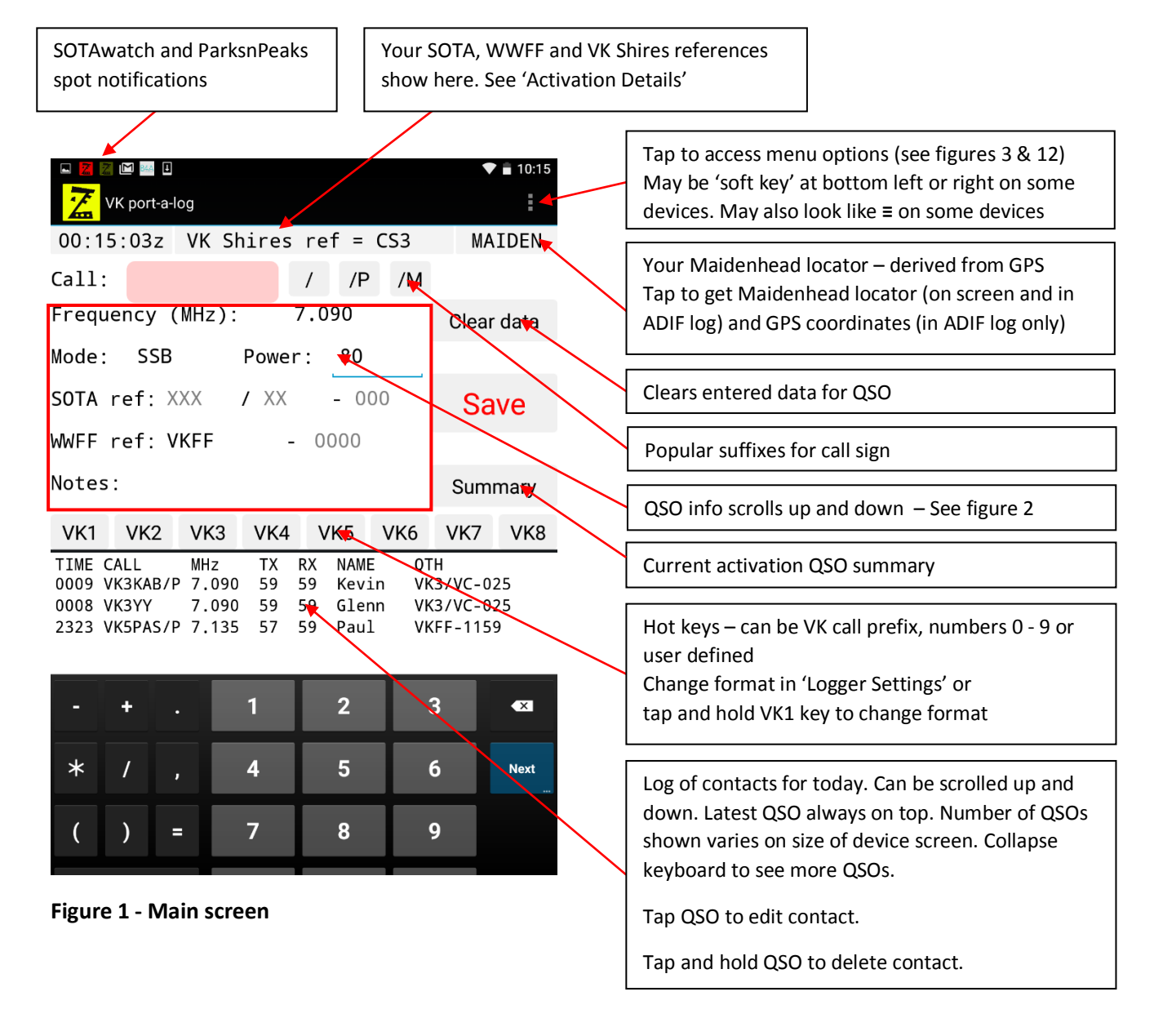

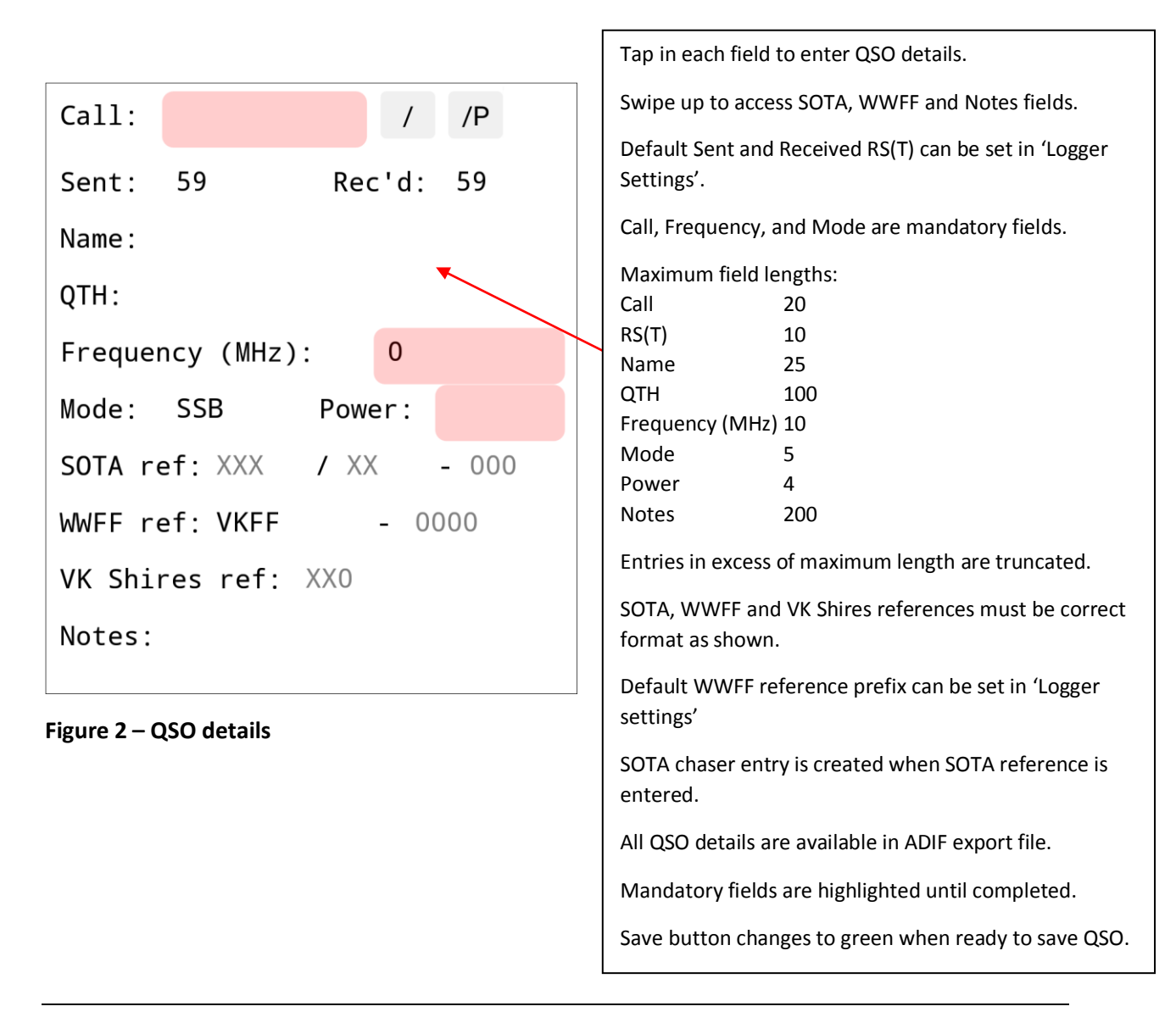

A names file is included on your device at Device/sdcard/VKportalog/names/names.csv

This file retains the operator name of each call sign worked where the name has been entered. This file may be edited with a simple text editor to add names. Please keep the format as shown below

Call,Name VK3ZPF,Peter VK3ARH,Allen VK3KAB,Kevin

VK port-a-log will pre-fill the name field on the logger screen if the name is already stored.

If you change this name in the logger screen you are prompted if you wish to save the change.

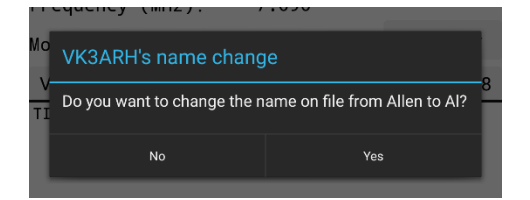

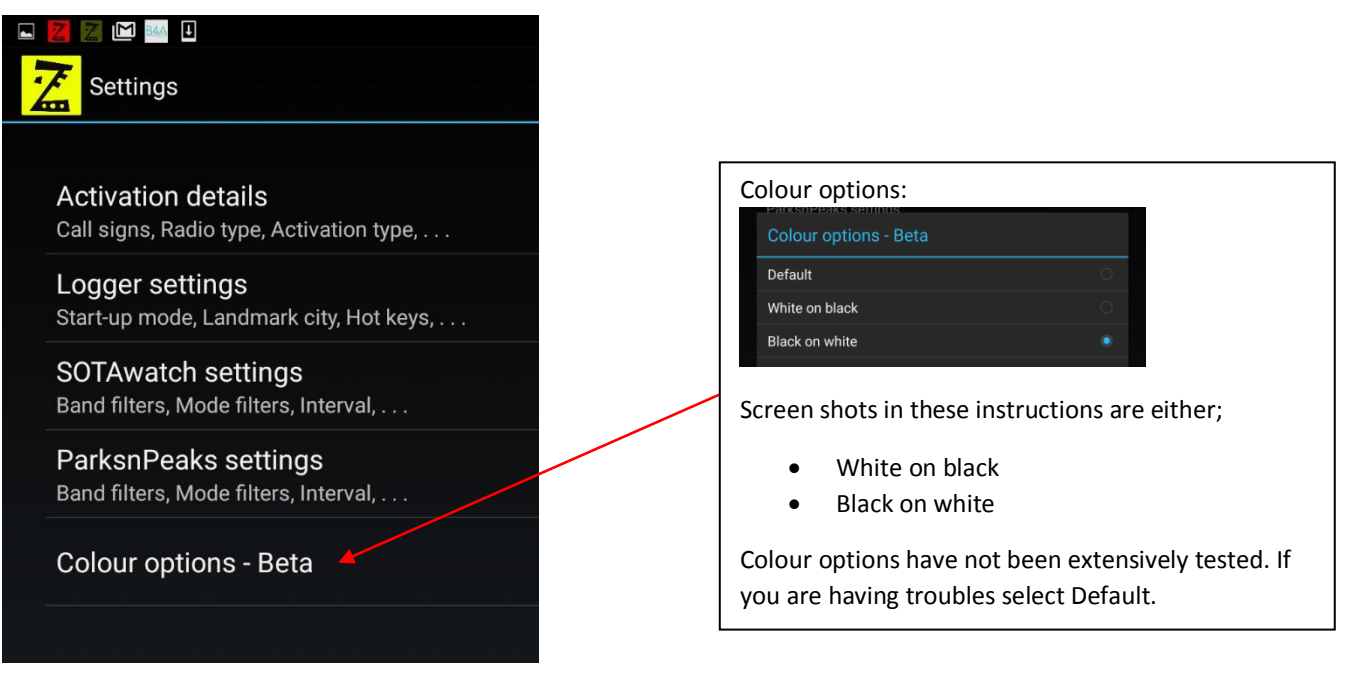

Figure 3 – Settings – Main options

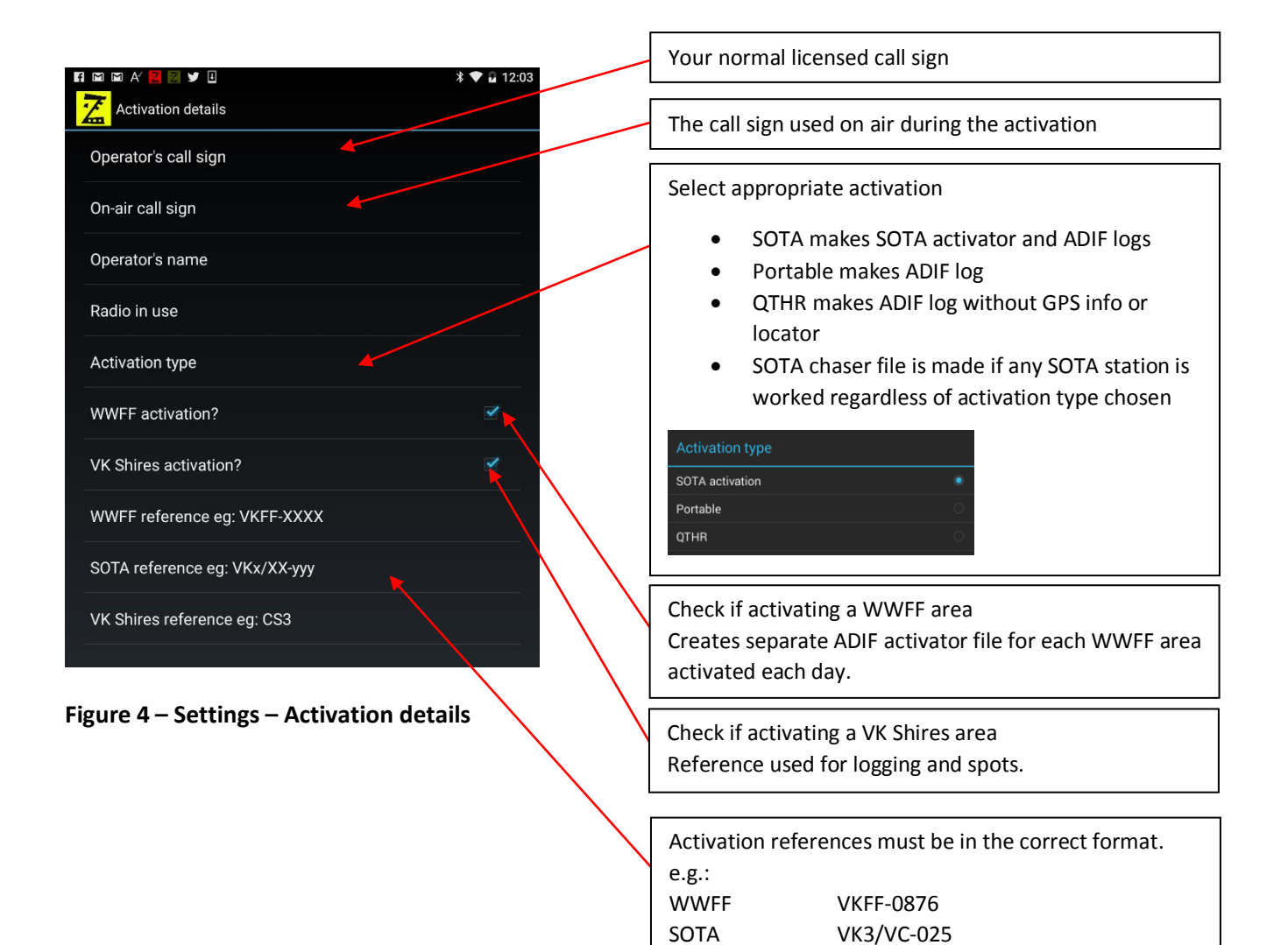

**VK** Shires

CS3

| <ul> <li>■ Image: Second second second</li></ul> | Sets the mode default operating mode                                                                                                    |
|----------------------------------------------------------------------------------------------------|----------------------------------------------------------------------------------------------------|
| Start-up mode<br>Set first operating mode for logger                                                                                                    | Sets reference city for distance description                                                                                                    |
| Landmark city Set City for location reference when portable Call sign hot keys Select type of hot keys in logger Default received WWFF prefix Select default prefix for received WWFF station Default RST values Set default values for send and receive RST Auto clear fields - new QSO Clear previous QSO info after save                                                                                                    | Change hot keys format<br>Call sign hot keys<br>0-9<br>VK1-VK8<br>User defined<br>Sets which logger fields are returned to default for each<br>new OSO |
| Auto clear fields - QSO entry<br>Clear QSO info when field is clicked<br>ADIF options<br>Set options for ADIF files                                                                                                    | Sets which logger fields are cleared when field is tapped<br>during QSO entry                                                                          |
| User defined values<br>Hot keys, Landmark, etc<br>Miscellaneous log settings                                                                                                    | Miscellaneous log settings                                                                                                    |
| Figure 5 – Settings – Logger Settings                                                                                                    | Save the name of other station for later recall           Manditory Field RF power           If checked RF power must be entered before saving QSO     |
|                                                                                                    | Allow non-numeric RST values                                                                                                    |
|                                                                                                    | Scroll my references Scroll activation reference near top of logging screen                                                                            |
|                                                                                                    | Keep display on<br>Display will stay on until power button is pressed or another app<br>is displayed - may considerably shorten battery life           |
|                                                                                                    | Prompt for GPS use<br>Prompt if non-QTHR activation does not have locator info                                                                         |
|                                                                                                    |                                                                                                    |

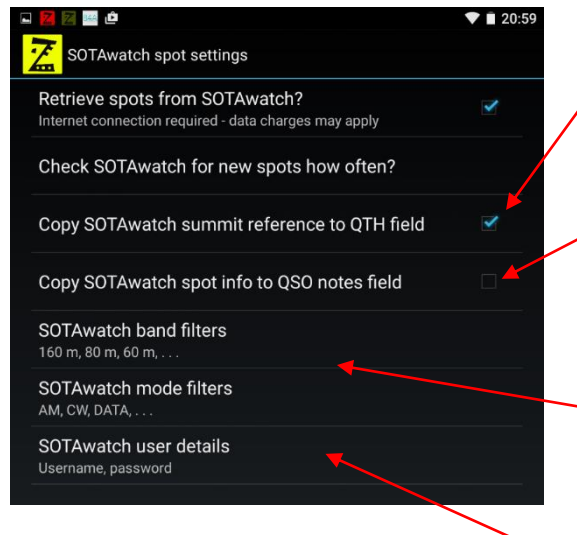

Figure 6 – SOTAwatch spot settings

If a SOTAwatch spot is tapped the spot info is copied to the relevant fields on QSO logger screen.

If this option is checked the summit reference is also copied to the QTH field.

If a SOTAwatch spot is tapped the spot info is copied to the relevant fields on QSO logger screen.

If this option is checked the spot info is also copied to the QSO notes field.

SOTAwatch spot filtering for band and mode.

NOTE: Filtering works by reading the content of each spot received.

Errors in spot data entered by others may cause some spots not to appear.

SOTAwatch username and password are required for posting spots. See figure 10.

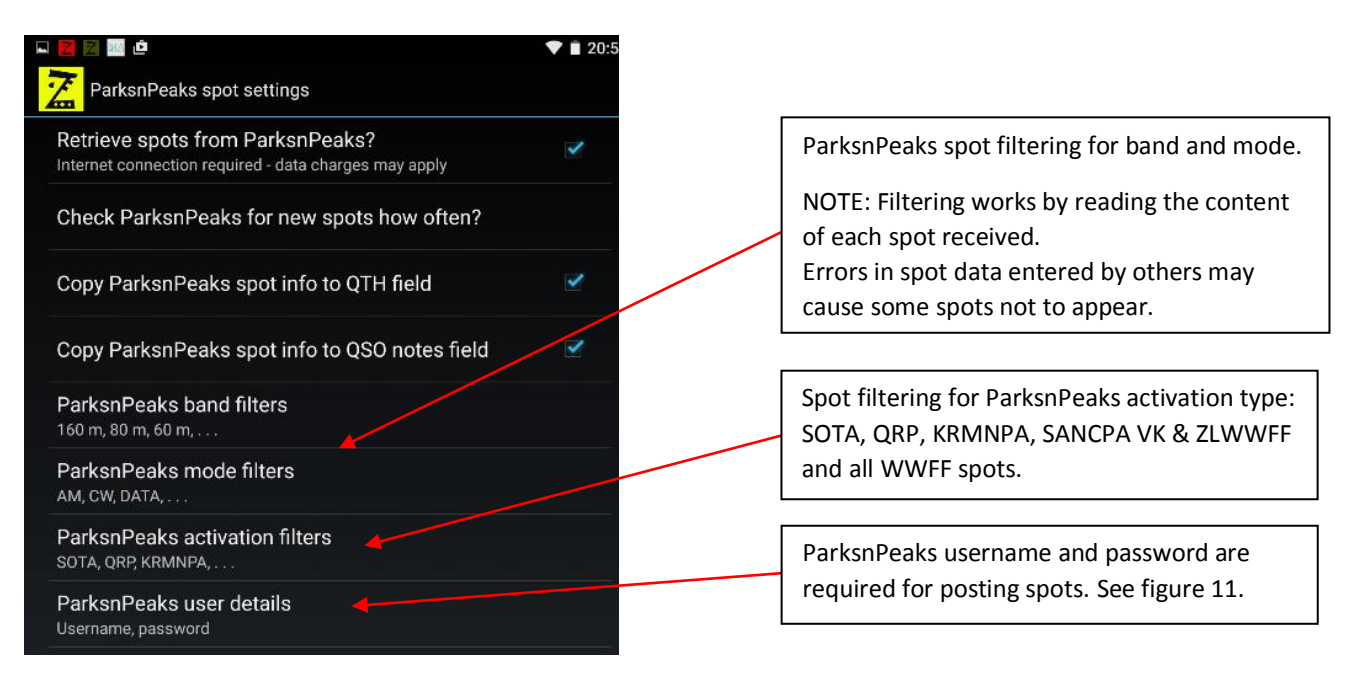

Figure 7 – ParksnPeaks spot settings

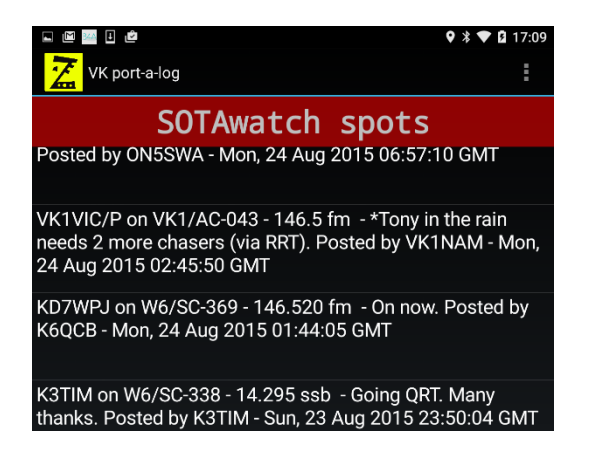

Figure 8 – SOTAwatch spot screen

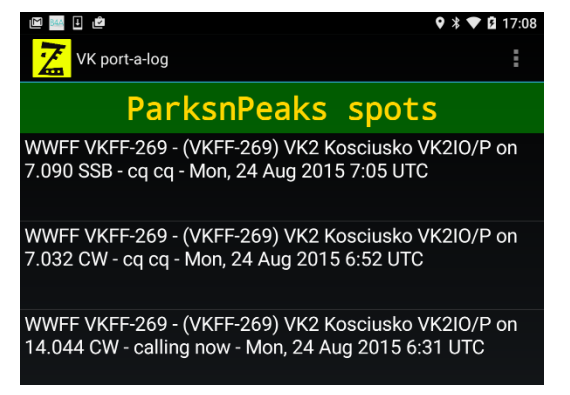

Figure 9 – ParksnPeaks spot screen

Swipe left and right to move between ParksnPeaks post, SOTAwatch post, QSO logging, SOTAwatch spot and ParksnPeaks spot screens.

Tap on any SOTAwatch or ParksnPeaks spot to transfer info to QSO logging screen.

Band, mode and activation type filters are set in 'Spotter settings'.

#### NOTES:

Spot data is sourced from www.sotawatch.org and www.parksnpeaks.org

Errors in spot data entered by others may cause some spots not to be shown.

Spots sourced from the WWFF cluster may not contain mode data.

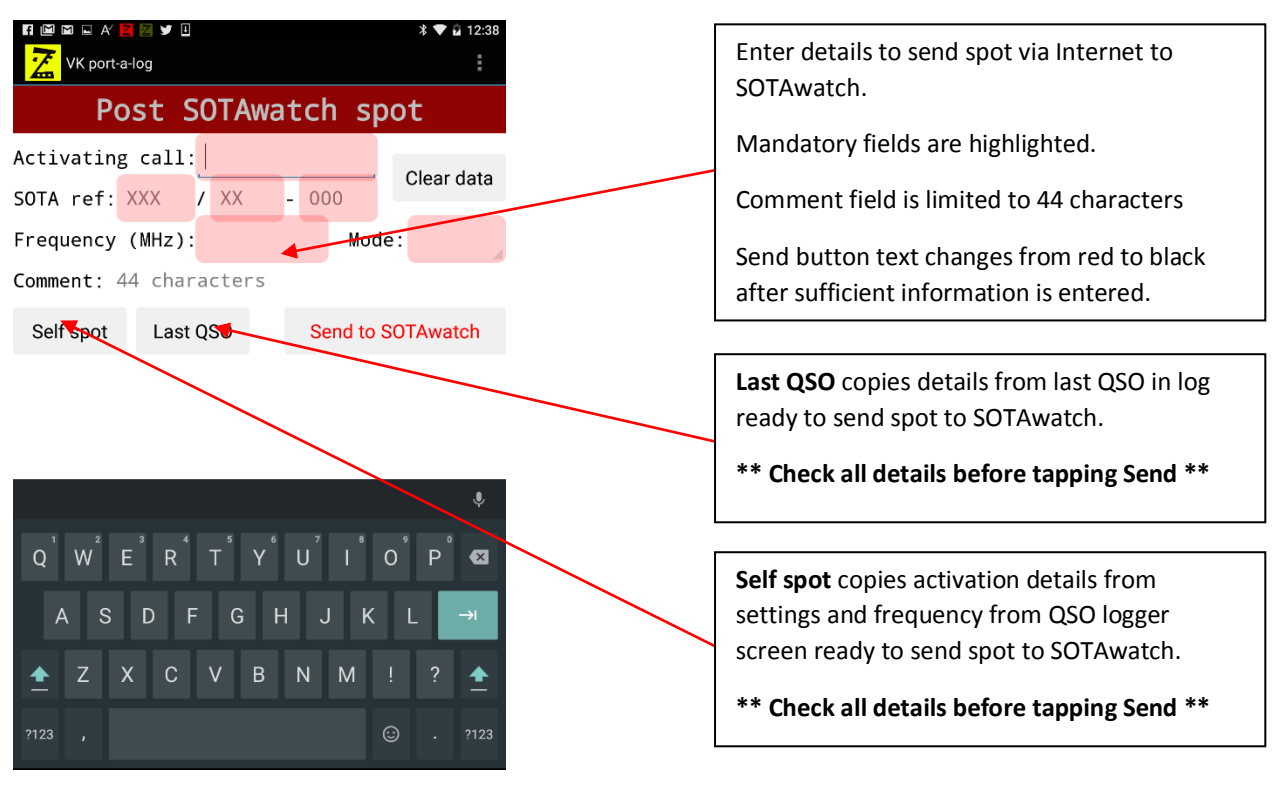

Figure 10 – SOTAwatch post spot screen

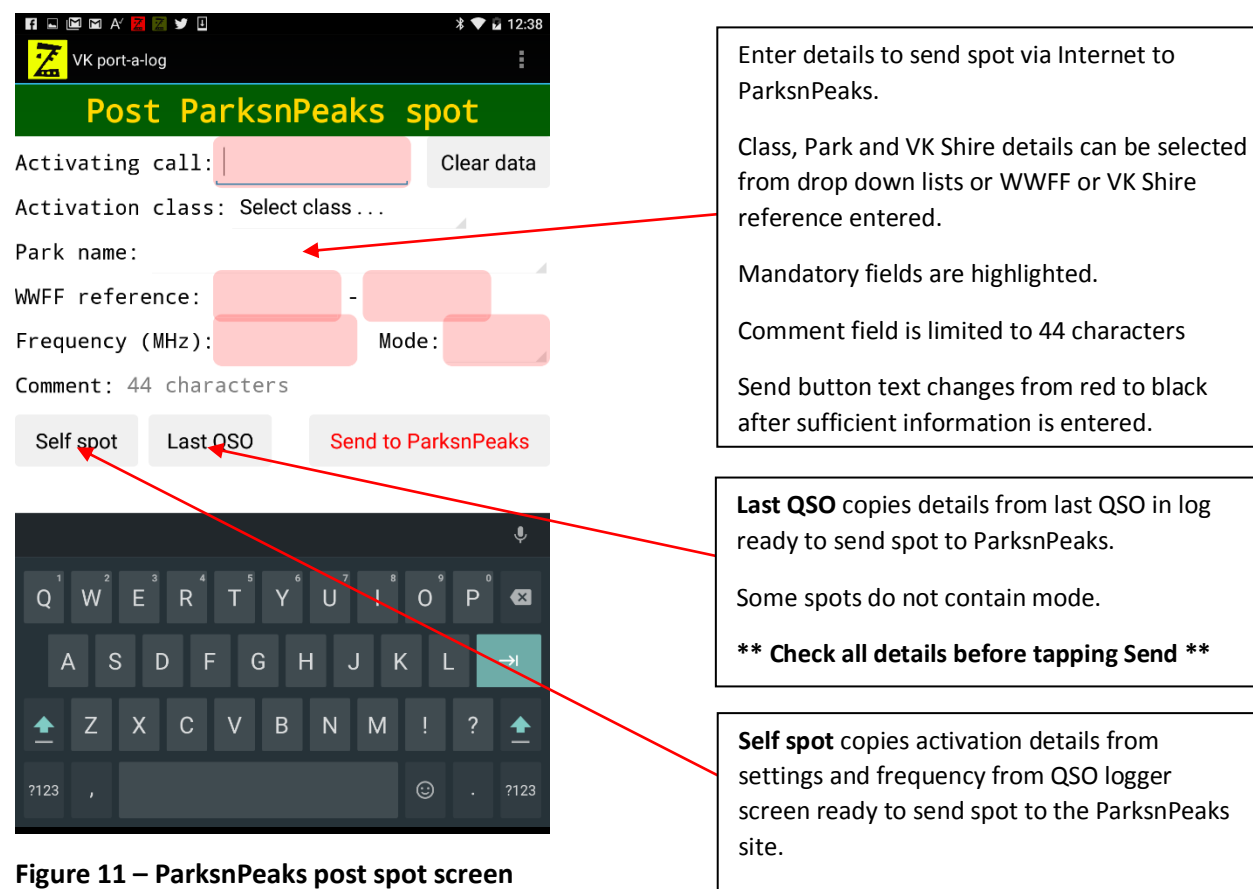

\*\* Check all details before tapping Send \*\*

| □<br><mark>∑</mark> vк | port-a-log |    |      |    |      | ♥ ∎ 20:01 | 7 |
|------------------------|------------|----|------|----|------|-----------|---|
| 10:07:                 | 00z        |    |      |    | Sett | ings      | K |
| Call:                  |            |    | 1    | /P | Sou  | nds       |   |
| Sent:                  | 59         | Re | c'd: | 59 | Abo  | ut        | γ |
| Name:                  |            |    |      |    |      |           |   |
| QTH:                   |            |    |      |    |      | Save      |   |

#### Figure 12 – Menu options

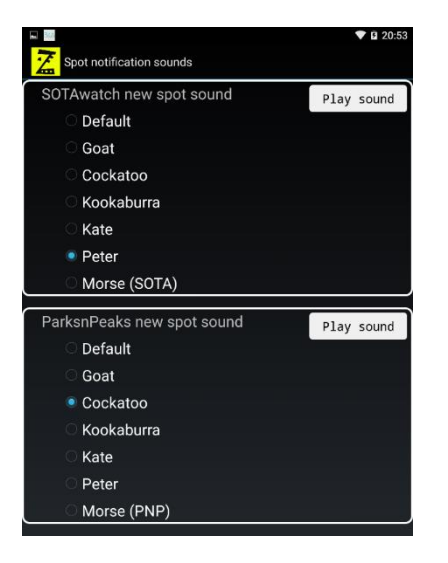

Select notification sound for each new spot being received.

Select different sounds for SOTAwatch and ParksnPeaks

Kate and Peter are text to speech voice announcements.

### Figure 13 – Spot notification sounds

# External keyboard short cuts

| 🔀 VK port-a-log               |            |  |  |  |  |
|-------------------------------|------------|--|--|--|--|
| 00:15:03z VK Shires ref = CS3 | MAIDEN     |  |  |  |  |
| Call: / /P /M                 |            |  |  |  |  |
| Frequency (MHz): 7.090        | Clear data |  |  |  |  |
| Mode: SSB Power: 80           |            |  |  |  |  |
| SOTA ref: XXX / XX - 000      | Save       |  |  |  |  |
| WWFF ref: VKFF - 0000         |            |  |  |  |  |
| Notes:                        | Summary    |  |  |  |  |

| <ctrl> C</ctrl>    | Clear data   |
|--------------------|--------------|
| <ctrl> S</ctrl>    | Save QSO     |
| <ctrl> &lt;</ctrl> | Scroll left  |
| <ctrl> &gt;</ctrl> | Scroll right |
| <ctrl> U</ctrl>    | Show summary |

| n ⊠ ⊠ ⊇ A'<br>2 VK port- | a-log   |      |     |           | ¥▼ 🖬 12:38<br>: |
|--------------------------|---------|------|-----|-----------|-----------------|
| Post SOTAwatch spot      |         |      |     |           |                 |
| Activating               | g call: |      |     |           | Olaas data      |
| SOTA ref:                | XXX     | / XX | - ( | 000       | Clear data      |
| Frequency                | (MHz):  |      |     | Mode      | e:              |
| Comment: 44 characters   |         |      |     |           |                 |
| Self spot                | Last    | QSO  | 5   | Send to S | OTAwatch        |

| 🖬 🖬 🖿 Ar 📕<br>🔀 VK port-a-l    | og         |           | ≭ ♥ 🖬 12:38 |  |
|--------------------------------|------------|-----------|-------------|--|
| Pos                            | t Parksn   | Peaks :   | spot        |  |
| Activating                     | call:      |           | Clear data  |  |
| Activation class: Select class |            |           |             |  |
| Park name:                     |            |           |             |  |
| WWFF refere                    | ence:      | -         |             |  |
| Frequency (                    | MHz):      | Мос       | le:         |  |
| Comment: 44                    | characters |           |             |  |
| Self spot                      | Last QSO   | Send to I | ParksnPeaks |  |

| <ctrl> C</ctrl>    | Clear data            |
|--------------------|-----------------------|
| <ctrl> E</ctrl>    | Self spot             |
| <ctrl> L</ctrl>    | Last QSO              |
| <ctrl> S</ctrl>    | Send spot to Internet |
| <ctrl> &lt;</ctrl> | Scroll left           |
| <ctrl> &gt;</ctrl> | Scroll right          |
|                    |                       |

Log files are saved at **Device/sdcard/VKportalog/yyyymmddK** – new folder and files are made for each local day.

Log files can be copied or emailed using third party apps such as ES Explorer File Manager

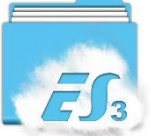

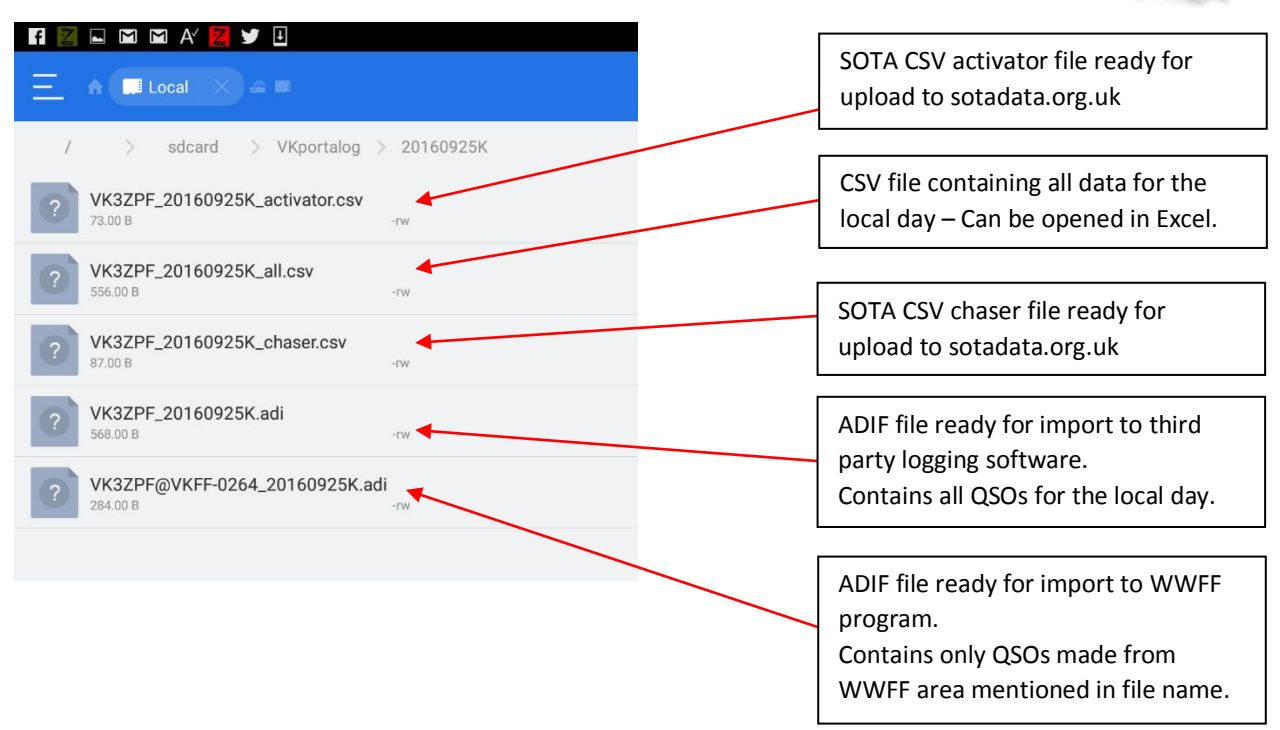

Note: As at December 2016;

- WWFF does not accept chaser entries
- VK Shires does not have a defined logging format
- KRMNPA does not have a defined logging format
- SANPACP does not have a defined logging format

For the latest info visit www.vk3zpf.com/vk-port-a-log